# 傳染病問卷調查管理系統 群聚事件作業操作說明 (以上呼吸道感染群聚事件為例)

疾病管制署 2023-10-26

1

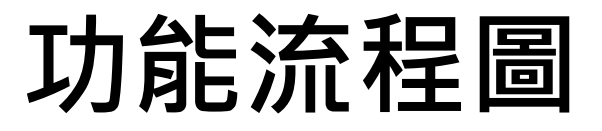

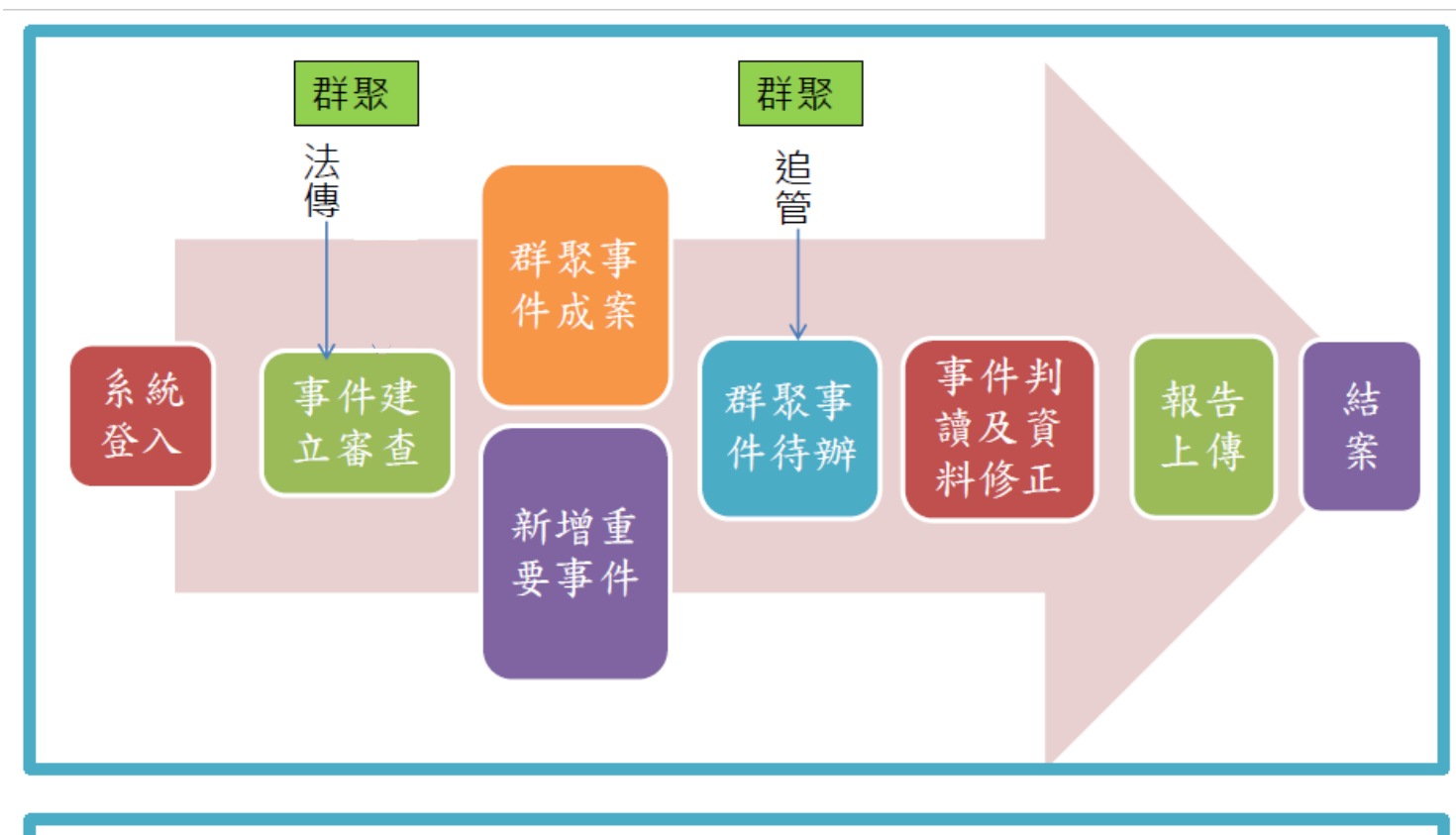

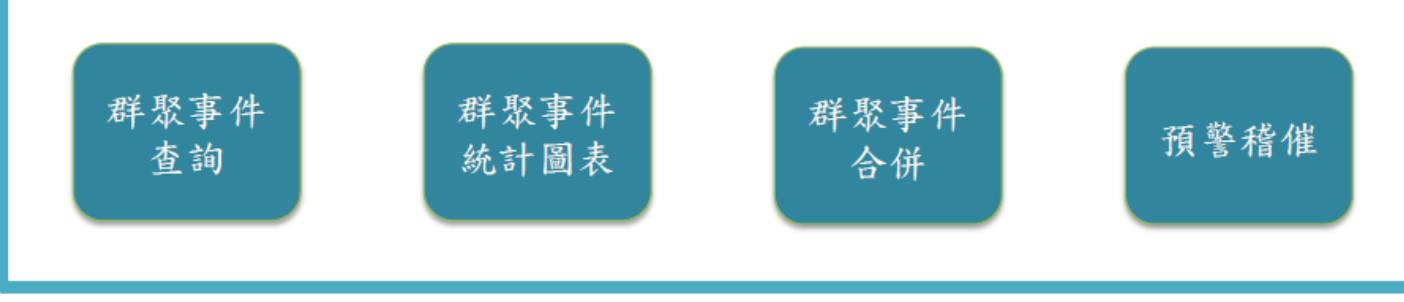

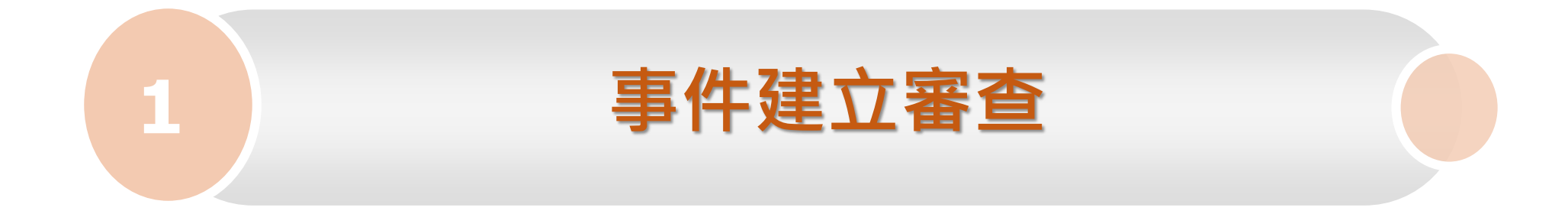

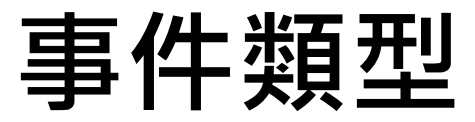

#### ◆ 群聚事件

#### ▶ 傳染病通報系統(NIDRS):

群聚事件如不明原因發燒、腹瀉、上呼吸道感染等,有流水編號(如:1120001)
 法傳個案如麻疹、登革熱等,若接觸者送驗後陽轉,有流行案例編號(如:C112001)

#### ▶ 結核病追蹤管理系統:

□ 於TB追管系統通報之結核病群聚事件

□ 事件有追管系統群聚事件編號(如:E202310060001)

#### ◆ 重要事件

- ▶ 非屬上述任一群聚事件,但亦須進行調查的事件
- ▶ 採手動自行新增方式

## 事件建立審查-群聚事件成案

#### ◆本系統案號編碼原則

- ➤ C開頭:NIDRS法傳個案
- ➤ S開頭:NIDRS群聚事件
- ➤ T開頭:TB結核病(除開放性肺結核外)

#### ♦ 事件審查

- ▶ 審查單位:指標個案居住或事件發生所在地之區管中心,系統視為主辦單位
- ▶ 審查內容:選定協辦單位(區管中心、衛生局)→填寫事件預定結案日→列入群聚 事件待辦清單
- ▶ 刪除:無須調查事件

#### ◆ 結核病事件

- ▶ 介接自TB追管系統成案事件資訊,作為群聚事件統計、查詢及管理用
- ➢ 結核病成案、結案及上傳疫調報告等作業,仍需於追管系統完成,無須兩邊作業

## 事件建立審查-新增重要事件

- ◆本系統案號編碼原則
- ▶ <u>手動新增事件,依事件類型</u>自動設定事件流水號
  - □ C開頭: 疾病
  - □ S開頭: 群聚
- ◆新增事件
- ▶ 主辦單位:執行新增事件之區管中心,系統視為主辦單位
- ▶ 新增內容:
  - 1. 設定事件類型(症狀/疾病)、縣市地區、協辦單位
  - 2. 預定預定結案日
  - 3. 系動自動將新增事件列入群聚事件待辦清單

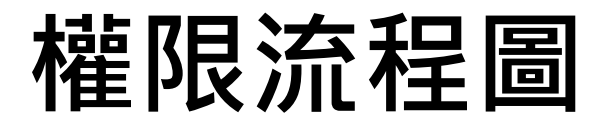

● 一個事件只有一個主辦單位

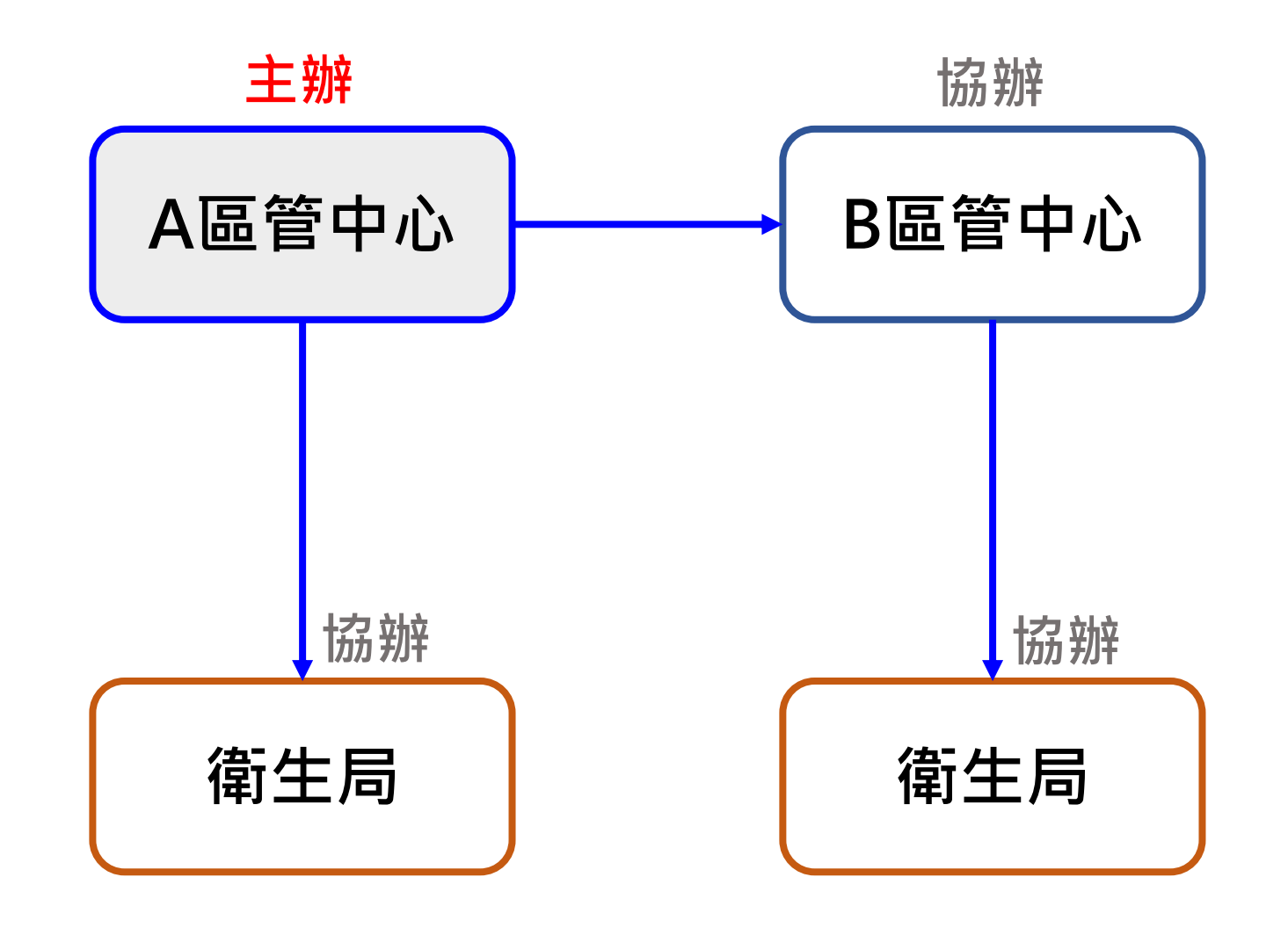

#### 群聚事件選單

#### 您好!系統管理測試人員 所屬單位:資訊室(測試) 上次登入時間:(2022/8/11 下午 05:27:12) 負責疾病:點此查看 系統權限:系統管理者 登出

| 疫調作業   |  |
|--------|--|
| 追蹤作業   |  |
| 群聚事件作業 |  |
| 事件建立審查 |  |
| 群聚事件待辦 |  |
| 群聚事件統計 |  |
| 群聚事件查詢 |  |
| 群聚事件合併 |  |
| 預警稽催表  |  |

#### 群聚事件待辦

\* 列出已成案、未結案、所屬管理縣市、所負責疾病之群聚事件

\* 判讀完畢且結報上傳後, 主辦單位得進行結案

\* 結案後自待辦列表消失,可利用查詢功能查詢

|   | 異動時間       | 症狀/疾病         | 事件流水號 | 流行案例編號<br>聚集事件編號<br>追管事件編號 | 成案單位 | 協辦單位               | 衛生局<br>承辦人 | 成案日期<br>預定結案日            | 事件判讀<br>狀態 | 執行 |
|---|------------|---------------|-------|----------------------------|------|--------------------|------------|--------------------------|------------|----|
|   | 2023/08/08 | 上呼吸道感染        |       |                            | 高屏區  | <u>高屏區</u><br>高雄市  | 未指定        | 2023/08/18<br>2023/08/31 | 群聚<br>待判   | 結案 |
|   | 2023/08/17 | 結核病(除開放性肺結核外) |       |                            | 台北區  | 台北區                | 未指定        | 2023/08/17<br>2024/08/09 | 待判         |    |
|   | 2023/08/15 | 上呼吸道感染        |       |                            | 中區   | <u>中區</u><br>彰化縣   | 未指定        | 2023/08/17<br>2023/09/18 | 群聚<br>待判   | 結案 |
|   | 2023/08/14 | 上呼吸道感染        |       |                            | 中區   | _ <u>中區</u><br>台中市 | 未指定        | 2023/08/16<br>2023/09/14 | 群聚<br>待判   | 結案 |
|   | 2023/08/15 | 結核病(除開放性肺結核外) |       |                            | 高屏區  | 高屏區                | 未指定        | 2023/08/15<br>2024/08/15 | 待判         |    |
| > | 根據使用者      | f之帳號權限,判別該帳號可 | 「使」   |                            |      |                    |            |                          |            |    |

根據使用者之帳號權限,判別該帳號可使 用之功能權限,因此使用不同權限之帳號 登入系統時,選單所顯示將會不同。

### 事件建立審查-功能權限架構

| 權限      | 描述                                                                                                    |
|---------|----------------------------------------------------------------------------------------------------|
| 區管中心(O) | <ol> <li>可檢視轄下縣市之待成案案件。</li> <li>可成案。</li> <li>可删除事件。</li> <li>可新增重要事件。</li> <li>可指派其他區管中心、預醫辦<br/>或轄下縣市衛生局為協辦單位。</li> </ol> |
| 衛生局(X)  | 無此功能。                                                                                                    |

## 事件建立審查

- 由主辦單位(區管中心)成案
- 事件派案原則:
  - ✓ 腹瀉群聚案件:依通報地
  - ✓ 非腹瀉群聚案件: 依事件發生所在地
  - ✓ 法傳流行案例:依指標個案居住地
- 成案後該事件自事件建立審查列表消失,移至事件待辦清單呈現

| 事件建立審查                                               |                                     |                       |                            | CER /T             |                                                  |    |  |  |  |  |
|------------------------------------------------------|-------------------------------------|-----------------------|----------------------------|--------------------|--------------------------------------------------|----|--|--|--|--|
| * 新增重要事件完成後<br>* 主辦單位(區管中心)<br>* 成案後從列表消失,           | धा成案,直接進入群<br>的使用者可成案及冊<br>進入群聚事件待辦 | ¥聚事件待辦列表中<br>刪除<br>列表 |                            | 舉b<br>本系           | 舉例:NIDRS系統新增1筆上呼吸道感染群聚事件,<br>本系統每30分鐘同步產生1筆相對應事件 |    |  |  |  |  |
| * <u>縣市/鄉鎮市區</u> 欄位目<br>腹瀉事件為 <u>通報衛生</u><br>新協士 英事件 | 呈現資料如下:<br>: <b>局/所所在地</b> ;非腹      | 瀉之症狀群聚事件為 <u>群聚事件</u> | : <mark>發生地</mark> ,法傳流行案例 | 」為 <u>指標個案居住地。</u> |                                                  |    |  |  |  |  |
| 異動時間                                                 | 症狀/疾病                               | 事件流水號                 | 流行案例編號                     | 聚集事件編號             | 縣市/鄉鎮市區                                          | 執行 |  |  |  |  |

| 異動時間       | 症狀/疾病  | 事件流水號 | 流行案例編號 | 聚集事件編號  | 縣市/鄉鎮市區 | 執行    |
|------------|--------|-------|--------|---------|---------|-------|
| 2023/06/20 | 不明原因發燒 |       |        | 1126424 | 台北市/中山區 | 成案 删除 |
| 2023/06/07 | 腹瀉     |       |        | 1126181 | 新北市/三重區 | 成案 删除 |
| 2023/06/02 | 上呼吸道感染 |       |        | 1126163 | 台北市/大安區 | 成案 删除 |
| 2023/06/02 | 腸病毒    |       |        | 1126161 | 台北市/松山區 | 成案 删除 |
| 2023/06/02 | 上呼吸道感染 |       |        | 1126103 | 台北市/中山區 | 成案 删除 |

#### 事件建立審查-成案

- 主辦單位可指派轄下衛生局、其他區管中心或預醫辦為協辦單位
- 預定結案日不可為空白
- 成案後呈現於待辦事項

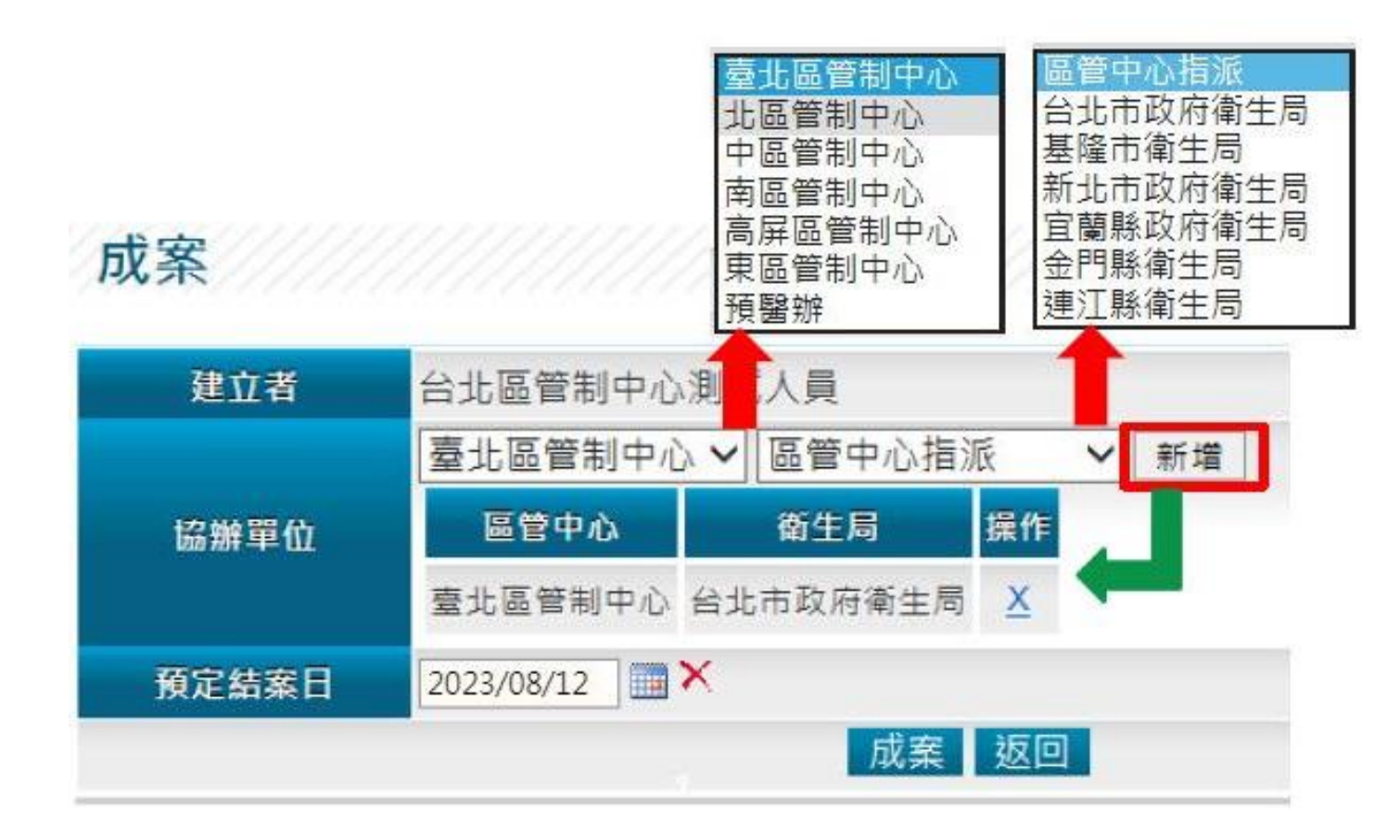

### 事件建立審查-刪除

• 建立單位(區管中心)決定刪除

#### 事件建立審查

- \*新增重要事件完成後即成案,直接進入群聚事件待辦列表中
- \* 主辦單位(區管中心)的使用者可成案及刪除
- \* 成案後從列表消失,進入群聚事件待辦列表
- \* <u>縣市/鄉鎮市區</u>欄位呈現資料如下:

腹瀉事件為通報衛生局/所所在地;非腹瀉之症狀群聚事件為群聚事件發生地,法傳流行案例為指標個案居住地。

#### 新增重要事件

| 異動時間       | 症狀/疾病  | 事件流水號            | 流行案例編號   | 聚集事件編號 | 縣市/鄉鎮市區 | 執行   |
|------------|--------|------------------|----------|--------|---------|------|
| 2023/10/18 | 上呼吸道感染 |                  |          |        | 高雄市/三民區 | 成案删除 |
| 2023/10/18 | 上呼吸道感染 |                  |          |        | 新竹市/北 區 | 成素删除 |
|            |        | 事件建立審查<br>請填寫刪除原 | E刪除<br>因 |        |         |      |
|            |        |                  |          | 刪除取消   |         |      |

#### 新增重要事件

- 由區管中心新增,並為主辦單位
- 無流行案例編號、聚集事件編號之事件
- 疾病或症狀只能擇一
- 新增後出現在待辦事項

\* 事件編碼依Cyyyymmdd + 區管(兩碼) + xxx(三碼流水號)編列

重要事件新增

| 事件济 | ī水號 | (系統自動產生)                             |
|-----|-----|--------------------------------------|
| 疾   | 病   | ○ 第一類法定傳染病(1) > 鼠疫 >                 |
| 症   | 狀   | ● 上呼吸道感染 ✓                           |
| 成案  | 單位  | 資訊室                                  |
| 縣   | 市   | 台北市(01) ✔ 松山區(0101) ✔                |
| 成紊  | 諸   |                                      |
| 協辦  | 單位  | 臺北區管制中心 ✔ 區管中心指派 ✔ 新增<br>區管中心 衛生局 操作 |
| 預定編 | 審日  |                                      |
|     |     | 送出返回                                 |

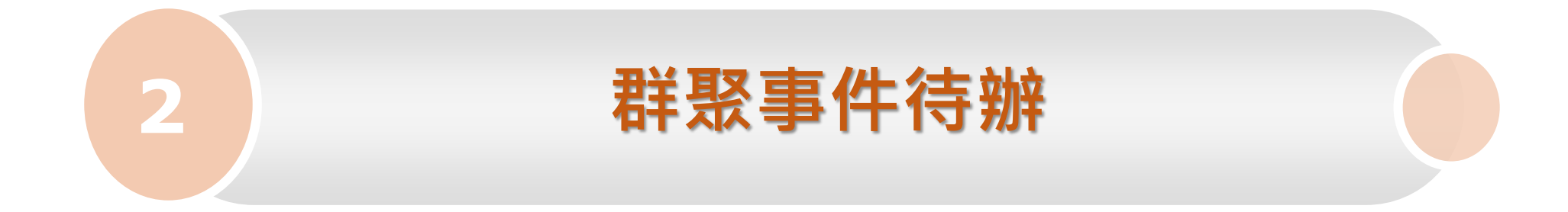

#### 群聚事件待辦-區管中心功能權限

| 權限      | 描述                        |
|---------|---------------------------|
| 區管中心(O) | 主辦事件                      |
|         | 2 可到讀事件。                  |
|         | 3. 可結案。                   |
|         | 協辦事件                      |
|         | 1. 可指派轄下衛生局協辦。            |
|         | 2. 可檢視及編輯轄下衛生局協辦事件。       |
|         | 3. 可編輯轄下衛生局所列之個案及接觸者列表,或  |
|         | 自行新增個案/接觸者。               |
|         | 4. 可上傳報告檔案。               |
|         | 5. 可下載轄下衛生局所上傳之報告檔案。      |
|         | 6. 協辦區管可以檢視主辦區管或主辦衛生局上傳的  |
|         | 群聚報告                      |
|         | 7. 不可判讀事件。                |
|         | <ol> <li>不可結案。</li> </ol> |

### 群聚事件待辦-衛生局功能權限

| 權限     | 描述                                                                                                    |
|--------|----------------------------------------------------------------------------------------------------|
| 衛生局(0) | <ol> <li>可編輯協辦之事件。</li> <li>可編輯承辦人欄位。</li> <li>可編輯自行建置之個案及接觸者列表、群<br/>聚報告上傳。</li> <li>不可檢視區管中心及其他縣市衛生局之編<br/>輯資料。</li> <li>不可判讀事件。</li> <li>不可結案。</li> </ol> |

#### 群聚事件待辦

- NIDRS系統新增群聚事件後,本系統每30分鐘同步更新相對應事件資料
- 協辦單位欄位中,第一筆呈現主辦區管中心名稱
- 跨區事件:協辦區管於此新增轄下協辦衛生局
- **衛生局權限者**可<mark>編輯</mark>承辦人

| 群聚事件                            | 待辦                                                 |                    |                            |      |                   |            |                          |            |    | 衛生局承辦人                     | ×_    |   |
|---------------------------------|----------------------------------------------------|--------------------|----------------------------|------|-------------------|------------|--------------------------|------------|----|----------------------------|-------|---|
| * 列出已成案<br>* 判讀完畢且編<br>* 結案後自待朝 | 、未結案、所屬管理縣市、所負<br>結報上傳後,主辦單位得進行結<br>辦列表消失,可利用查詢功能查 | 責疾病之群聚事件<br>案<br>詢 |                            |      |                   |            |                          |            |    | 請填衛生局承辦人<br> 李小明 ×         | 儲存 取消 |   |
| 異動時間                            | 症狀/疾病                                              | 事件流水號              | 流行案例編號<br>聚集事件編號<br>追管事件編號 | 成案單位 | 協辦單位              | 衛生局<br>承辦人 | 成 <b>家</b> 日期<br>7頁定結案日  | 事件判讀<br>狀態 | 執行 | 主張喪たに思ふ                    |       |   |
| 2023/08/21                      | 結核病(除開放性肺結核外)                                      |                    |                            | 中區   | 中區 🤇              | 未指定        | 2023/08/21<br>2024/08/17 | 待判         |    | 請選擇須加単位<br>請選擇靈指派單位        |       | ^ |
| 2023/08/21                      | 上呼吸道感染                                             |                    |                            | 高屏區  | 高屏區高雄市            | 未指定        | 2023/08/21<br>2023/08/31 | 群聚<br>待判   | 结案 | 區管中心: 高屏區<br>衛生局: 高雄市政府衛生局 |       |   |
| 2023/08/21                      | 結核病(除開放性肺結核外)                                      |                    |                            | 高屏區  | 高屏區               | 未指定        | 2023/08/21<br>2024/08/21 | 待判         |    |                            |       |   |
| 2023/08/15                      | 上呼吸道感染                                             |                    |                            | 高屏區  | 高屏區<br>高雄市        | 未指定        | 2023/08/19<br>2023/09/15 | 群聚<br>待判   | 結案 |                            | ~~~   |   |
| 2023/08/14                      | 上呼吸道感染                                             |                    |                            | 高屏區  | <u>高屏區</u><br>高雄市 | 未指定        | 2023/08/19<br>2023/09/14 | 群聚<br>待判   | 結案 |                            |       |   |

17

#### 群聚事件待辦

 點選事件流水號後,可進行事件基本資料、事件調查歷程、個案及接觸 者列表、報告圖表、群聚報告上傳等功能操作

#### 群聚事件待辦

- \*列出已成案、未結案、所屬管理縣市、所負責疾病之群聚事件
- \* 判讀完畢且結報上傳後, 主辦單位得進行結案
- \* 結案後自待辦列表消失,可利用查詢功能查詢

| 異動時間       | 症狀/疾病  | 事件流水號         | 流行案例 <b>編號</b><br>聚集事件編號<br>追管事件編號 | 成案單位 | 協辦單位             | 衛生局<br>承辦人 | 成案日期<br>預定結案日            | 事件判讀<br>狀態 | 執行 |
|------------|--------|---------------|------------------------------------|------|------------------|------------|--------------------------|------------|----|
| 2023/10/04 | 上呼吸道感染 | <u>S2023</u>  |                                    | 東區   | <u>東區</u><br>花蓮縣 | 未指定        | 2023/10/13<br>2023/11/06 | 群聚<br>待判   | 結案 |
| 2023/10/04 | 上呼吸道感染 | <u>\$2023</u> |                                    | 東區   | <u>東區</u><br>花蓮縣 | 未指定        | 2023/10/13<br>2023/11/06 | 群聚<br>待判   | 結案 |
| 2023/09/27 | 上呼吸道感染 | <u>S2023</u>  |                                    | 東區   | <u>東區</u><br>花蓮縣 | 未指定        | 2023/10/13<br>2023/11/06 | 群聚<br>待判   | 結案 |
| 2023/09/26 | 上呼吸道感染 | <u>\$2023</u> |                                    | 東區   | <u>東區</u><br>花蓮縣 | 未指定        | 2023/10/13<br>2023/11/06 | 群聚<br>待判   | 結案 |
| 2023/09/25 | 上呼吸道感染 | <u>S2023</u>  |                                    | 東區   | <u>東區</u><br>花蓮縣 | 未指定        | 2023/10/13<br>2023/11/06 | 群聚<br>待判   | 結案 |

### 群聚事件待辦-事件基本資料

- \*為必填欄位
- 症狀包含總暴露人數
- 主辦區管編輯;協辦區管僅能檢視

群聚事件列表 返回待辦事項 事件基本資料 個案及接觸者列表 報告圖表 群聚報告上傳 事件調査歷程 重新整理儲存 症狀通報項目\* 上呼吸道感染 發生場所類別\* 學校 事件地點 花蓮縣 花蓮市 : 號 12 總暴露人數\* 61 總症狀人數 18 是否已通報為 食品中毒事件 速報單編號

### 群聚事件待辦-事件調查歷程

• 主辦區管編輯;協辦區管僅能檢視

| 群聚事件列表      |             |                  |                                                                                    |                                                 |
|-------------|-------------|------------------|------------------------------------------------------------------------------------|-------------------------------------------------|
| 返回待辦事項      |             |                  |                                                                                    |                                                 |
| 事件基本資料      | 事件調查歷程      | 個案及接觸者列表         | 報告圖表                                                                               | 群聚報告上傳                                          |
|             |             | 群聚事件調查歷程         |                                                                                    |                                                 |
| 本案相關防治措施執行日 | 日期如下:       |                  |                                                                                    |                                                 |
| 暫停大型活動/聚會   | ○無 ◉不需要 ○ 有 |                  |                                                                                    |                                                 |
| 關閉/暫停收治住民   | ◉無 ○不需要 ○ 有 |                  |                                                                                    |                                                 |
| 暴露後預防性用藥    | ○無 ◉不需要 ○ 有 |                  |                                                                                    |                                                 |
| 暴露後疫苗接種     | ○無 ○不需要 ◉ 有 | ,選擇日期 2023/08/01 | 2023/08/05                                                                         |                                                 |
| 停止上班/上課     | ○無 ◉不需要 ○有  |                  | ▲ A<br>1 暫停大型活動/聚會                                                                 | B<br>不需要                                        |
| 暫停供餐        | ○無 ◉不需要 ○ 有 |                  | 2 關閉/暫停收治住民<br>3 暴露後預防性用藥<br>4 暴露後項防性用藥                                            | 無<br>不需要                                        |
| 商品下架回收      | ○無 ◉不需要 ○ 有 | 儲存 匯出            | <ul> <li>* 泰路该没田女裡</li> <li>5 停止上班/上課</li> <li>6 暫停供餐</li> <li>7 商品下架回收</li> </ul> | 日期 2023/06/01 ~ 2023/06/03<br>不需要<br>不需要<br>不需要 |
|             |             |                  |                                                                                    |                                                 |

## 群聚事件待辦-個案及接觸者列表

- 主辦單位(如事件發生地之區管中心)與主要協辦單位(如事件發生地之衛生局):點選 【明細】鈕,可以查看全部個案
- - 其餘協辦單位:僅能查看到個案居住地為該區管管轄之個案,與自行上傳 或新增之個案

| 群聚事件列表             |                         |                       |               |         |   |    |    |
|--------------------|-------------------------|-----------------------|---------------|---------|---|----|----|
| 返回待辦事項             |                         |                       |               |         |   |    |    |
| 事件基本資              | 料 事件調查歷程                | 個案及接觸者列表              | 報告圖表群         | 聚報告上傳   |   |    |    |
| * 批次上傳後,有症<br>協辦單位 | 狀之個案/接觸者請點選「明細<br>高屏區管制 | 」填答「主要症狀」欄位。<br>中心* 🗸 |               |         |   |    |    |
| 重新載入 個案/接觸         | 者 批次上傳 個案查詢及新增          | *批次上傳格式下載             |               |         |   |    |    |
| 資料來源 法傳            | 通報單號 症狀通報單號             | !                     | 一編號/外來人口之居留證統 | 一證號、護照號 | 碼 | 姓名 | 執行 |
| 系統介接               | S112                    |                       | E2213         |         |   | 林  | 明細 |

列表匯出

## 群聚事件待辦-個案及接觸者列表

• 資料從NIDRS取得

| 事件基本資料                            | 事件調查歷程   | 個案及接觸者列表 | 報告圖表   | 群聚報告上傳       |           |
|-----------------------------------|----------|----------|--------|--------------|-----------|
| 群聚個案通報單號                          | S        | -        |        |              |           |
| 身分證統一編號/<br>外來人口之居留證<br>統一證號、護照號碼 | E2213    |          |        |              |           |
| 姓名                                |          |          | 個案/    | 接觸者*         |           |
| 出生日期                              |          |          | 性      | 別* 女         |           |
| 年齡(足歲)                            | 59       |          | 年齢     | <b>足月)</b> 2 |           |
| 身分別*                              | 老師       |          | 睄      | 業            |           |
| 聯絡電話                              |          |          | Ŧ      | 機            |           |
| 有無症狀                              | 有        |          | 居住     | 高雄           | 市(舊)/苓雅區/ |
| 主要症狀*                             | 喉嚨痛,發燒,頭 | 痛        | 發病     | 日期 2023      | /10/13    |
| 就醫治療                              | 請選擇 ✔    |          | 當季是否已接 | 重接種流感疫苗      | ~         |
| 第一次就醫日期                           |          |          | 流感快    | 篩結果 A型       | 易性        |
| 健康現況*                             | 請選擇      | ~        | 檢軆     | 採檢* 有        |           |

#### 個案及接觸者列表-重新載入功能

• 重新載入法傳個案資料、接觸者清單及相關基本資料

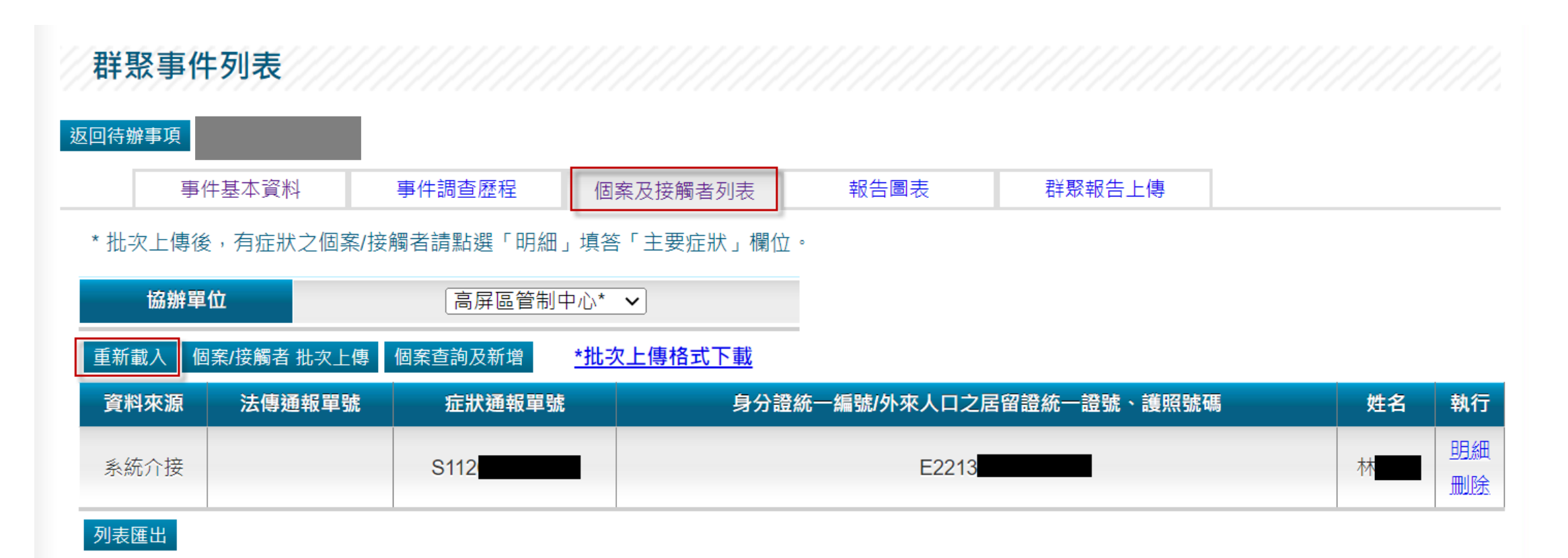

## 個案及接觸者列表-個案查詢及新增

• 可依查詢條件搜尋個案並點選【加入】鈕,即可將個案資料加入列表

| 群聚事件          | •列表                        |                        |                           |                |      |                                     | 個案查詢          |                    |    |      |    |      |
|---------------|----------------------------|------------------------|---------------------------|----------------|------|-------------------------------------|---------------|--------------------|----|------|----|------|
| 事件<br>* 批次上傳後 | +基本資料 事<br>, 有症狀之個案/接觸者    | 件調查歷程 個調<br>者請點選「明細」填答 | 案及接觸者列表 報告圖表<br>「主要症狀」欄位。 | 群聚報告上傳         |      |                                     | 通報/症狀單號<br>姓名 | S1040 <sup>-</sup> |    | 個案證證 | č  |      |
| 協辦單<br>重新載入 個 | <b>位</b><br>案/接觸者 批次上傳 [個] | 台北區管制中心*<br>案查詢及新增     | ➤                         |                |      |                                     | 通報            | /症狀單號              | 41 | 個案證號 | 姓名 | +0.3 |
| 資料來源<br>系統介接  | 法傳通報單號<br>11               | 症狀通報單號                 | 身分證統一編號/外來人[<br>A2        | 口之居留證統一證號、護照號碼 | 姓名   | <b>執行</b><br><u>明細</u><br><u>删除</u> | 3104          |                    |    | 取消   |    |      |
| 列表匯出          |                            |                        |                           |                |      |                                     |               |                    |    |      |    |      |
|               | 資料來源                       |                        | 法傅通報單號                    | 身分證號。          | 薉照號碼 |                                     | 姓名            | 執行                 |    |      |    |      |
|               | 1 1 1 A 1 A                |                        | 1051                      |                |      |                                     |               | P/2 7744           |    |      |    |      |

| <u></u> 象統介接 | 105: | A   |   | 四日和田            |  |
|--------------|------|-----|---|-----------------|--|
| 系統介接         | 105: | A   |   | <u>明細</u>       |  |
| 批次上傳         |      | E   |   | <u>明細</u><br>删除 |  |
| 法傳新增         |      | A12 | С | 明組              |  |

### 群聚事件待辦-個案及接觸者批次上傳

- 協辦單位僅可編輯及檢視自已上傳之資訊,點選【明細】鈕
- 下載批次上傳格式,完成填寫後,點選【個案/接觸者批次上傳】按鈕
- 上傳檔案格式僅限EXCEL(.xls)

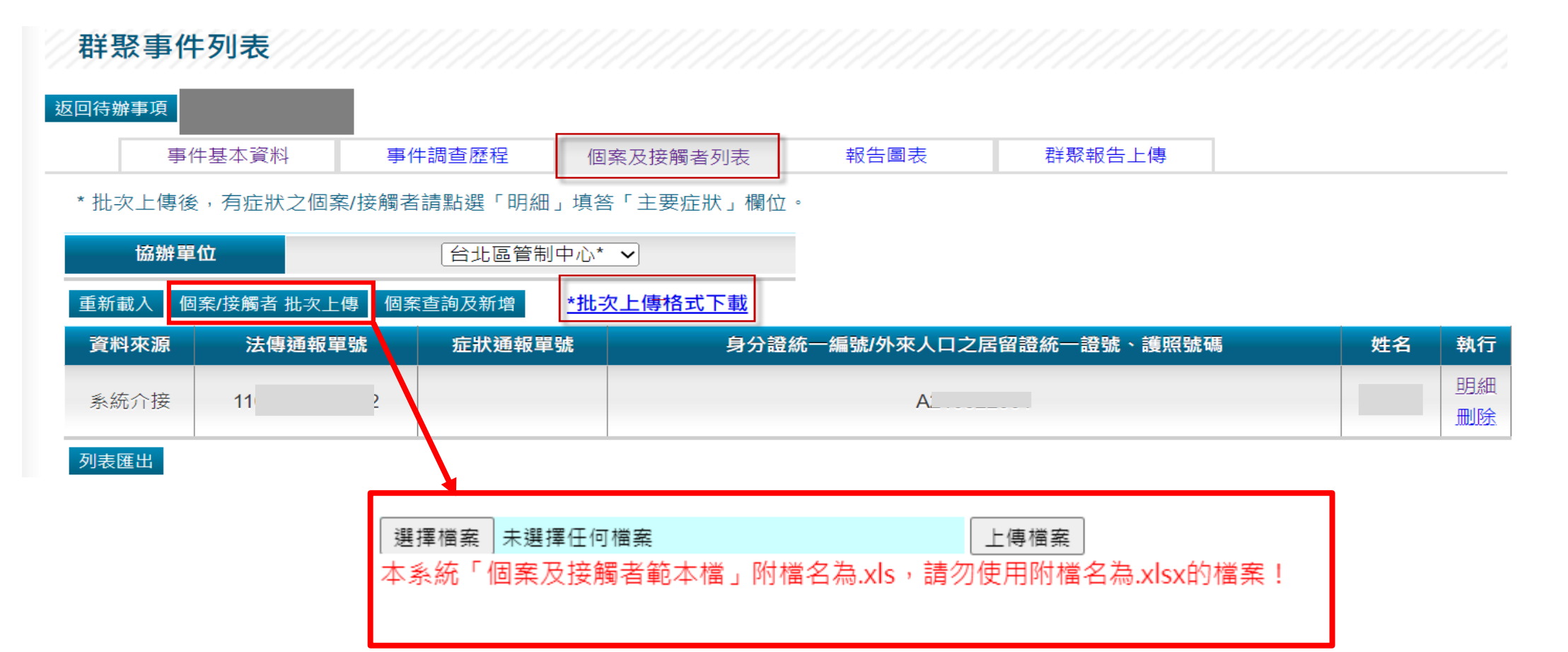

### 個案及接觸者列表-EXCEL上傳模版

- 批次上傳資料填寫,\*為必填欄位
- 資料內容比照個案及接觸者列表明細欄位,且可用下拉選單方式點選要 上傳的資料

| A B C                                                                        | D       | E     | F                                                                                             | G            | Н              |    | J                        | K                       | L                           | М          | Ν  |
|------------------------------------------------------------------------------|---------|-------|-----------------------------------------------------------------------------------------------|--------------|----------------|----|--------------------------|-------------------------|-----------------------------|------------|----|
| 1 個案及接觸者列表 (*為必填欄位)                                                          |         |       |                                                                                               |              |                |    |                          |                         |                             |            |    |
| 個案or接觸<br>者*<br>2                                                            | 有無症狀* ┇ | 就醫治療* | 健康現況*                                                                                         | 檢體採檢*        | 身分證號or護照號<br>碼 | 姓名 | 出生日期<br>(yyyy/mm/dd<br>) | 發病日<br>(yyyy/mm/dd<br>) | 第1次就醫日期<br>(yyyy/mm/dd<br>) | 流感快篩結<br>果 | 職業 |
| 3 1.個案 1.男 5.學生                                                              | 有       | 有     | 5.門診                                                                                          | 無            | A              | 王  | 2000/1/1                 | 2023/7/30               | 4年 /1                       | 副 = 大 业 的  |    |
| 4 2.接觸者 2.女 5.學生                                                             | 有       | 有     | 5.門診                                                                                          | -            | A              | 王  | 2000/5/1                 | 2023/8/1                | <b>単じ 15</b>                | リ貝科        |    |
| 5<br>6<br>7<br>8<br>9<br>10<br>11<br>12<br>13<br>14<br>15<br>工作主1 (田安及法解来如主権 | 标       |       | 1.無症狀<br>2.加護病房治療<br>3.一般病房治療<br>4.急診待床<br>5.門診<br>6.死亡<br>7.出院<br>8.轉院<br>9.有症狀但未就<br>10. 其他 | <b>医</b><br> |                | 填寫 | 固案/接觸                    | 者資料                     |                             |            |    |

#### 群聚事件待辦-個案及接觸者批次上傳

 ● 個案及接觸者批次上傳方式依使用者帳號判定,每次上傳會覆蓋該帳號 前次上傳資料,以當次匯入的EXCEL為主,上傳確認前會再次出現提醒 視窗

本系統「個案及接觸者範本檔」附檔名為.xls,請勿使用附檔名為.xlsx的檔案!

確定上傳

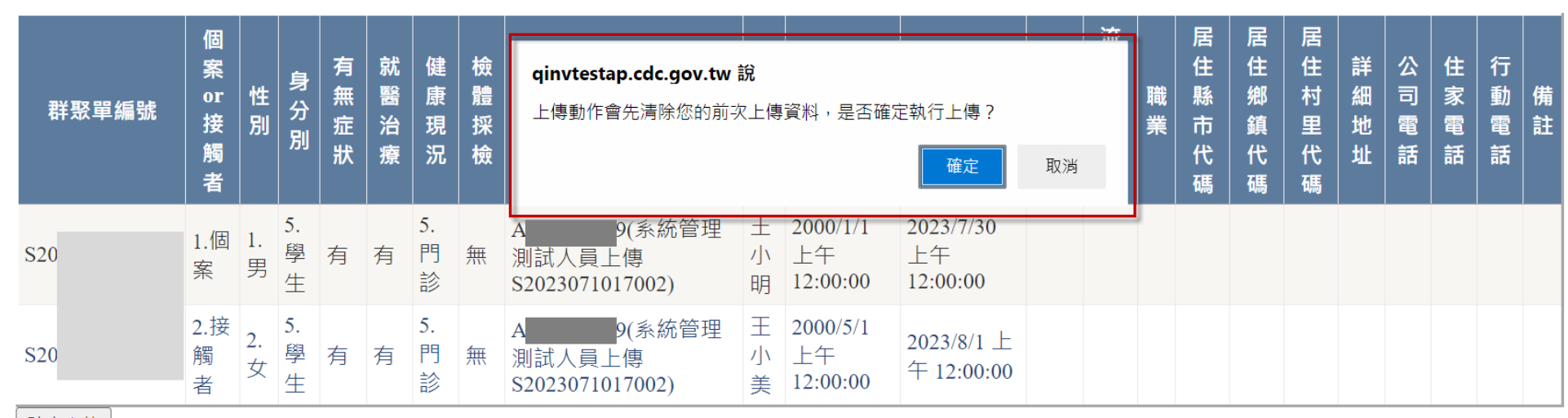

確定上傳

關閉

### 報告圖表-疫情流行趨勢圖

- 疫情流行趨勢圖、健康現況、人口學特徵分布表
- 主/協辦單位皆可檢視

群聚事件列表 返回待辦事項 事件調查歷程 群聚報告上傳 事件基本資料 個案及接觸者列表 報告圖表 \*統計範圍為本事件所有個案及接觸者 疫情流行趨勢圖 日期顯示範圍: 單月顯示 ~ 2 Print chart Download PNG image Download JPEG image Download PDF document Download SVG vector image 發病人數 0 2023/8 發病日期

#### 報告圖表-健康圖表

#### 健康現況

| 匯出       |            |
|----------|------------|
| 健康現況     | 人數(%)      |
| 調查總數     | 2          |
| 有症狀(侵襲率) | 1人(50.00%) |
| 就醫       | 0          |
| 住院       | 0          |
| ICU      | 0          |
| 死亡       | 0          |

#### 報告圖表-人口學特徵分布表

#### 人口學特徵分布表

\*每一項目計算後,依百分比排序由大至小

| 變項名稱    | 人數 (%)      |
|---------|-------------|
| 主要症狀    |             |
| 咳嗽      | 1 人(50.00%) |
| 畏寒/寒顫   | 1 人(50.00%) |
| 發燒      | 1 人(50.00%) |
| 性別      |             |
| 男性      | 1人 (50.00%) |
| 女性      | 1人 (50.00%) |
| 年齡      |             |
| 年齡(分群一) |             |
| 0-4     | 0人 (0.00%)  |
| 5-14    | 0人 (0.00%)  |
| 15-24   | 0人 (0.00%)  |
| 25-44   | 1人 (50.00%) |
| 45-64   | 1人 (50.00%) |
| 65+     | 0人 (0.00%)  |

## 群聚事件待辦-群聚報告上傳

- 主/協辦皆可上傳初報、續報、結報
- •請以Word檔格式上傳
- 主辦區管可以下載所有單位的上傳報告
- 協辦區管僅能下載所轄單位的上傳報告

| 群聚事件列表 |        |          |      |        |
|--------|--------|----------|------|--------|
| 返回待辦事項 |        |          |      |        |
| 事件基本資料 | 事件調查歷程 | 個案及接觸者列表 | 報告圖表 | 群聚報告上傳 |

\* 檔名會由系統指定, 格式"Cyyyymmdd + 區管(三碼) + xxx(三碼流水號).doc"

| 報告上傳 | 選擇檔案     | 未選擇任何檔案 |  |
|------|----------|---------|--|
| 說明   | 初報 🗸     |         |  |
|      | 初報<br>續報 | 送出      |  |
|      | 結報       |         |  |

| 序號 | 區別/縣市 | 交付時間                | 下載                  | 說明 | 刪除檔案 |
|----|-------|---------------------|---------------------|----|------|
| 1  | 系統管理員 | 2023/08/23 09:09:19 | C2023082307001.docx | 初報 | 删除   |

### 群聚事件待辦-事件判讀

- **結報**檔案上傳後,**主辦區管中心**才可進行事件判讀
- •3項必填欄位:群聚相關性、病原體相關性、傳播途徑研判
- 結案後,此案就會從群聚事件待辦列表中消失

事件判讀

\* 結報已上傳後,才能進行人工判定

\* 結案前仍可進行事件判讀

| 事件判 |                                    |
|-----|------------------------------------|
| 群界  | 聚相關性                               |
| Ļ   | 是否為群聚事件? ●是 ○否, 散發個案               |
| 病應  | <b>亰體相關性</b>                       |
|     | 待判                                 |
| 傳播途 | <sup>2</sup> 徑研判                   |
| 1   | 依據流行病學調查與病原體檢驗,推斷此事件首波傳播途徑為        |
|     | □食物 □水 □非食物/水之環境汙染 □人 □動物 □病媒 □不明。 |
|     | 送出返回                               |

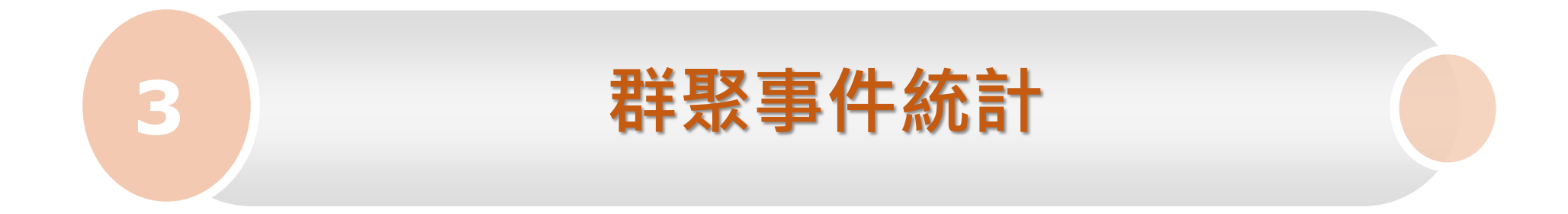

## 群聚事件統計-權限架構

| 權限     | 描述   |
|--------|------|
| 群聚事件統計 | 皆可查詢 |

#### 群聚事件統計-事件判讀統計

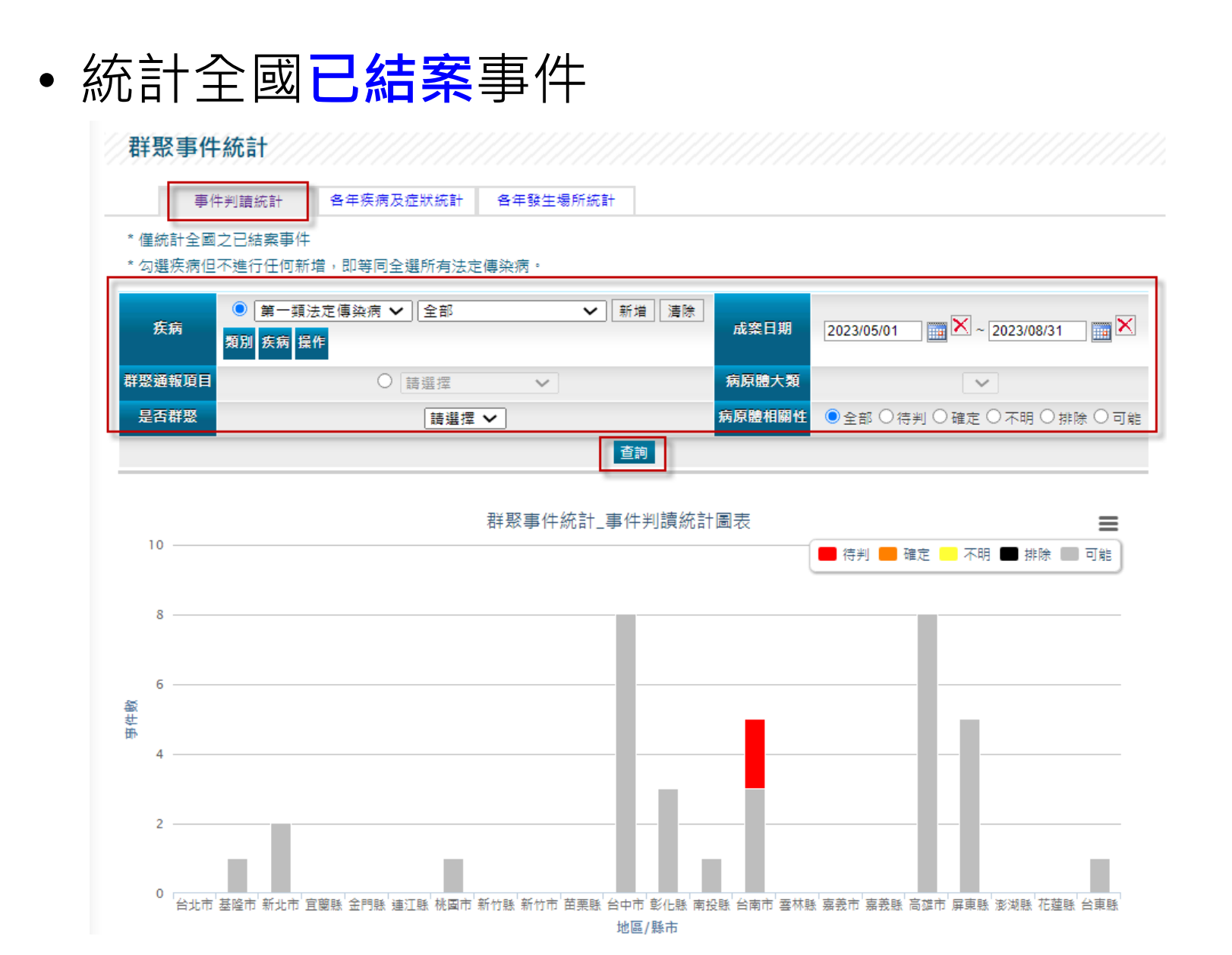

### 群聚事件統計-事件判讀統計

- 依區管中心、縣市別及事件判續結果呈現圖表
- 區別分成台北區、北區、中區、南區、高屏區、東區等六區,並可進行 資料匯出

| 匯出 |      |     |    |    |    |    |    |
|----|------|-----|----|----|----|----|----|
|    | 區管中心 | 縣市別 | 待判 | 確定 | 不明 | 排除 | 可能 |
|    |      | 台北市 | 0  | 0  | 0  | 0  | 0  |
|    |      | 基隆市 | 0  | 0  | 0  | 0  | 1  |
|    | 台北區  | 新北市 | 0  | 0  | 0  | 0  | 2  |
|    |      | 宜蘭縣 | 0  | 0  | 0  | 0  | 0  |
|    |      | 金門縣 | 0  | 0  | 0  | 0  | 0  |
|    |      | 連江縣 | 0  | 0  | 0  | 0  | 0  |
|    |      | 桃園市 | 0  | 0  | 0  | 0  | 1  |
|    | 北區   | 新竹市 | 0  | 0  | 0  | 0  | 0  |
|    |      | 新竹縣 | 0  | 0  | 0  | 0  | 0  |
|    |      | 苗栗縣 | 0  | 0  | 0  | 0  | 0  |

## 群聚事件統計-各疾病及症狀統計

 查詢條件:疾病、群聚通報項目、發生場所、是否群聚、病原體大類、 病原體相關性

| 群 | 聚事 | 件統計 |  |
|---|----|-----|--|
|   |    |     |  |

| 事件判讀統計 | 各年疾病及症狀統計 | 各年發生場所統計 |
|--------|-----------|----------|
|        |           |          |

- \* 僅統計全國之已結案事件
- \* 勾選疾病但不進行任何新增,即等同全選所有法定傳染病。

| 疾病     | <ul> <li>○ 第一類法定傳染病 ∨ 全部 ∨ 新增 清除</li> <li>類別 疾病 操作</li> </ul> | 成案年份   | 請選擇✔~請選擇✔                     |
|--------|---------------------------------------------------------------|--------|-------------------------------|
| 群聚通報項目 | ○請選擇                                                          | 病原體大類  |                               |
| 是否群聚   | 請選擇 ✔                                                         | 病原體相關性 | ● 全部 ○ 待判 ○ 確定 ○ 不明 ○ 排除 ○ 可能 |
| 發生場所   | _ 全部   ▼                                                      |        |                               |
|        | 查詢                                                            |        |                               |

## 群聚事件統計-各疾病及症狀統計

• 查詢結果依疾病及年度呈現圖表

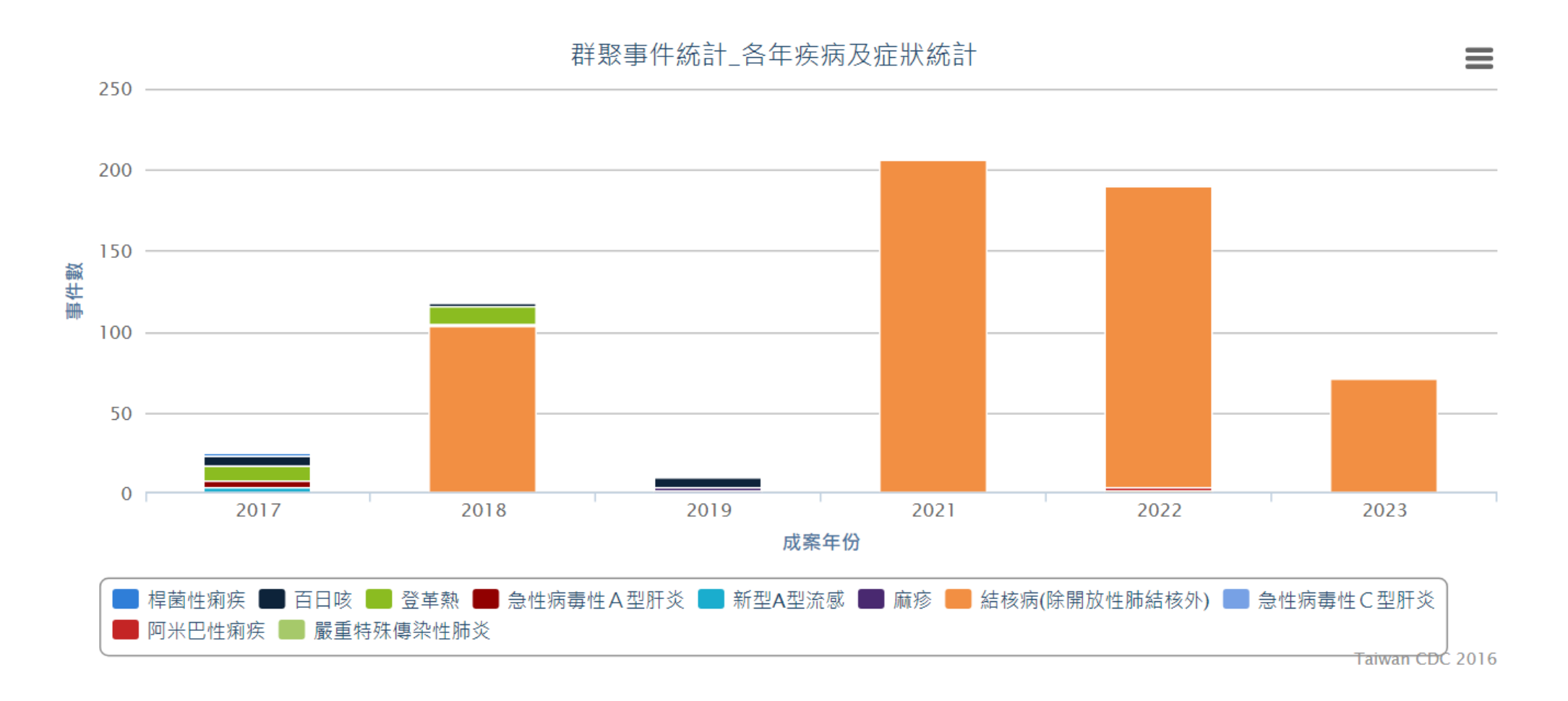

#### 群聚事件統計-各疾病及症狀統計

| 匯出            |      |      |      |      |      |      |     |
|---------------|------|------|------|------|------|------|-----|
| 症狀/疾病         | 2017 | 2018 | 2019 | 2021 | 2022 | 2023 | 總計  |
| 桿菌性痢疾         | 2    | 0    | 0    | 0    | 2    | 0    | 4   |
| 百日咳           | 6    | 2    | 6    | 0    | 0    | 0    | 14  |
| 烧革登           | 9    | 11   | 0    | 0    | 0    | 0    | 20  |
| 急性病毒性A型肝炎     | 5    | 0    | 0    | 0    | 0    | 0    | 5   |
| 新型A型流感        | 3    | 0    | 0    | 0    | 0    | 0    | 3   |
| 麻疹            | 0    | 1    | 3    | 0    | 0    | 0    | 4   |
| 結核病(除開放性肺結核外) | 0    | 103  | 0    | 206  | 186  | 71   | 566 |
| 急性病毒性C型肝炎     | 0    | 0    | 1    | 0    | 0    | 0    | 1   |
| 阿米巴性痢疾        | 0    | 0    | 0    | 0    | 2    | 0    | 2   |
| 嚴重特殊傳染性肺炎     | 0    | 0    | 0    | 0    | 1    | 0    | 1   |
| 總計            | 25   | 117  | 10   | 206  | 191  | 71   | 620 |

| 症狀/疾病         | 2017   | 2018   | 2019   | 2021    | 2022   | 2023    |
|---------------|--------|--------|--------|---------|--------|---------|
| 桿菌性痢疾         | 8.00%  | 0%     | 0%     | 0%      | 1.05%  | 0%      |
| 百日咳           | 24.00% | 1.71%  | 60.00% | 0%      | 0%     | 0%      |
| 練革登           | 36.00% | 9.40%  | 0%     | 0%      | 0%     | 0%      |
| 急性病毒性A型肝炎     | 20.00% | 0%     | 0%     | 0%      | 0%     | 0%      |
| 新型A型流感        | 12.00% | 0%     | 0%     | 0%      | 0%     | 0%      |
| 麻疹            | 0%     | 0.85%  | 30.00% | 0%      | 0%     | 0%      |
| 結核病(除開放性肺結核外) | 0%     | 88.03% | 0%     | 100.00% | 97.38% | 100.00% |
| 急性病毒性C型肝炎     | 0%     | 0%     | 10.00% | 0%      | 0%     | 0%      |
| 阿米巴性痢疾        | 0%     | 0%     | 0%     | 0%      | 1.05%  | 0%      |
| 嚴重特殊傳染性肺炎     | 0%     | 0%     | 0%     | 0%      | 0.52%  | 0%      |

## 群聚事件統計-各年發生場所統計

 查詢條件:疾病、群聚通報項目、成案年份、病原體大類、病原體相關 性、是否群聚

| 群聚事              | <sup>国</sup> 件統計                            |                 |          |        |                    |
|------------------|---------------------------------------------|-----------------|----------|--------|--------------------|
|                  | 事件判讀統計                                      | 各年疾病及症狀統計       | 各年發生場所統計 |        |                    |
| * 僅統計:<br>* 勾選疾: | 全國之已結案事件<br>病但不進行任何新步                       | 曾,即等同全選所有法定     |          |        |                    |
| 疾病               | <ul> <li>● 第一類法</li> <li>類別 疾病 操</li> </ul> | 定傳染病 ✔] 全部<br>作 | ✔ 新增 清除  | 成案年份   | [請選擇 ✔] ~ [請選擇 ✔]  |
| 群聚通報」            | 頁目 〇 請選擇                                    | ~               |          | 病原體大類  |                    |
| 是否群要             |                                             |                 |          | 病原體相關性 | ●全部○待判○確定○不明○排除○可能 |
|                  |                                             |                 | 查詢       |        |                    |

#### 群聚事件統計-各年發生場所統計

• 依發生場所及年度呈現圖表

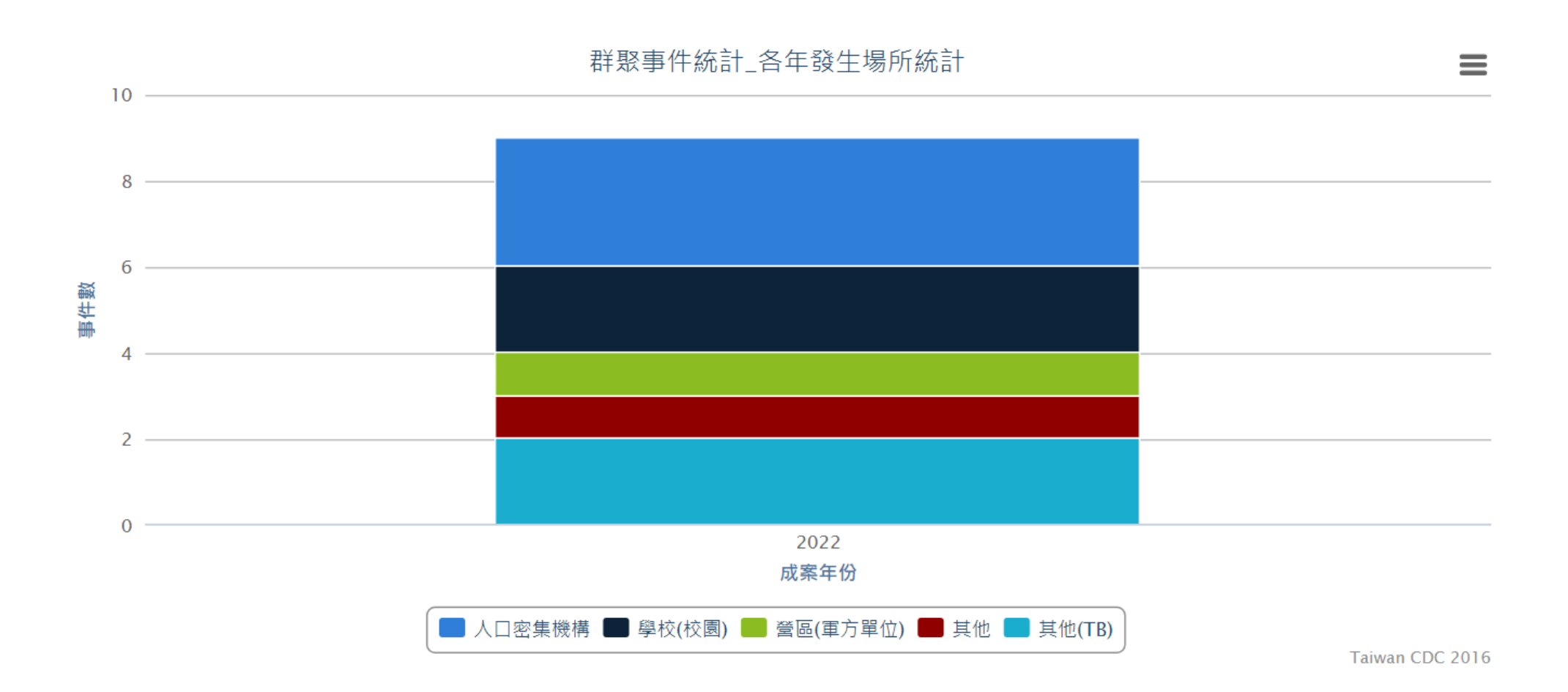

### 群聚事件統計-各年發生場所統計

匯出

| 發生場所     | 2022 |
|----------|------|
| 醫院(醫療機構) | 0    |
| 人口密集機構   | 3    |
| 學校(校園)   | 2    |
| 養殖場      | 0    |
| 旅行社      | 0    |
| 營區(軍方單位) | 1    |
| 其他       | 1    |
| 矯正機關(構)  | 0    |
| 其他(TB)   | 2    |
| 總計       | 9    |

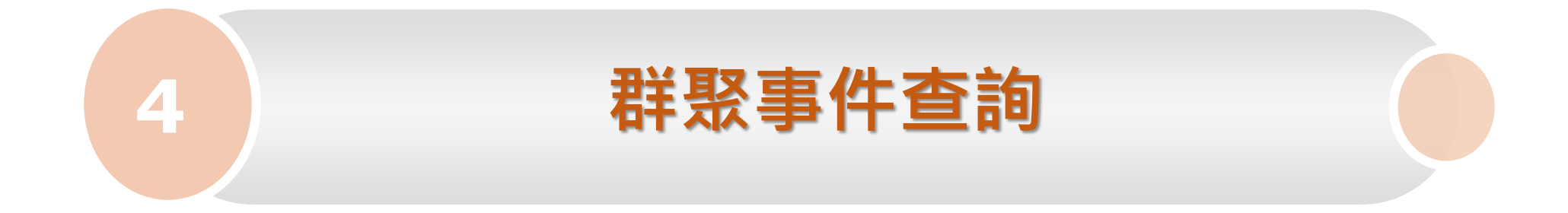

### 群聚事件審查-權限架構

| 權限      | 描述          |
|---------|-------------|
| 區管中心(O) | 可查詢主辦與協辦事件。 |
| 衛生局(O)  | 可查詢協辦事件資料。  |

#### 群聚事件查詢

• 點選事件流水號即可連結到事件頁簽,進行資料編輯或檢視

#### 群聚事件查詢

\* 疾病或群聚通報項目未點選新增或勾選項目,即等同查詢所有法定傳染病及群聚事件。

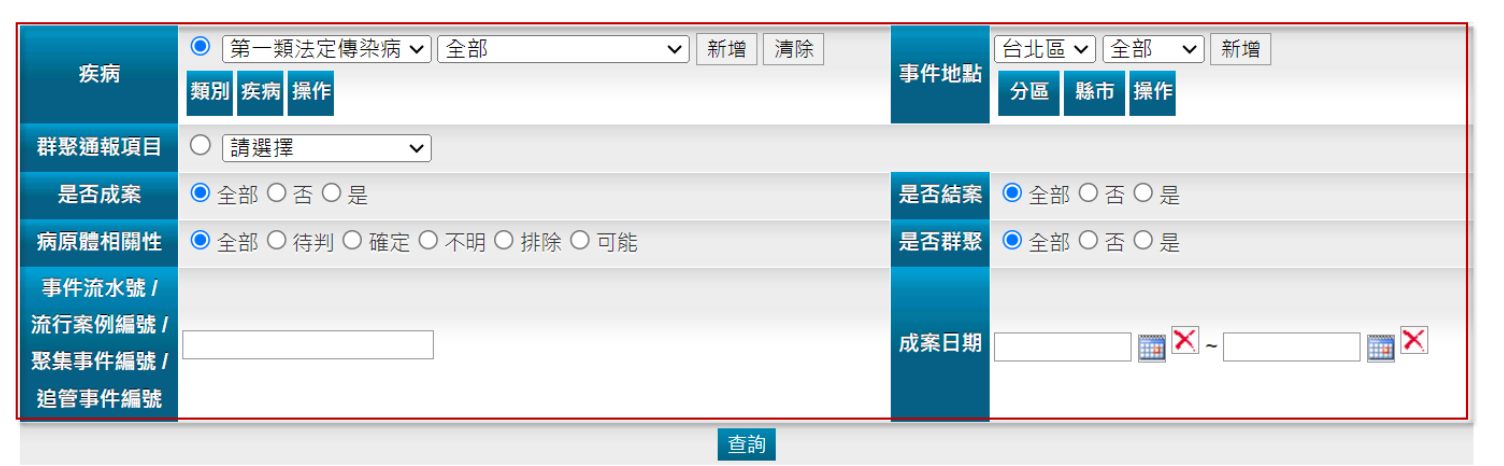

| 事件流水號           | 流行案例編號<br>聚集事件編號<br>追管事件編號 | 縣市  | 鄉鎮     | 發生場所       | 症狀/疾病             | 案件狀<br>態 | 成案單<br>位 | 成案<br>者 | 成案日期       | 預定結案日      | 結案日期       | 事件判<br>讀 | 逾期未<br>結 |
|-----------------|----------------------------|-----|--------|------------|-------------------|----------|----------|---------|------------|------------|------------|----------|----------|
| <u>T2016</u>    | E2015                      | 台中市 | 大里區    | 學校         | 結核病(除開放性肺<br>結核外) | 未結案      | 中區       |         |            | 2017/11/01 |            | 可能       | 是        |
| <u>T2016'</u> 3 | E2016                      | 台中市 | 大里區    | 學校         | 結核病(除開放性肺<br>結核外) | 未結案      | 中區       |         | 2016/12/27 | 2018/12/31 |            | 可能       | 是        |
| <u>T2018(</u> j | E2018                      | 台中市 | ф<br>Ш | 人口密集<br>機構 | 結核病(除開放性肺<br>結核外) | 未結案      | 中區       |         | 2018/09/21 | 2019/08/31 |            | 排除       | 是        |
| <u>T2023(</u> ? | E2023                      | 台中市 | 太平區    | 其他(TB)     | 結核病(除開放性肺<br>結核外) | 未結案      | 中區       |         | 2023/08/21 | 2024/08/07 |            | 可能       | 否        |
| T2017( I        | E2017                      | 台中市 | 北<br>區 | 人口密集<br>機構 | 結核病(除開放性肺<br>結核外) | 未結案      | 中區       |         | 2017/03/10 | 2018/03/09 | 2017/04/21 | 可能       | 否        |

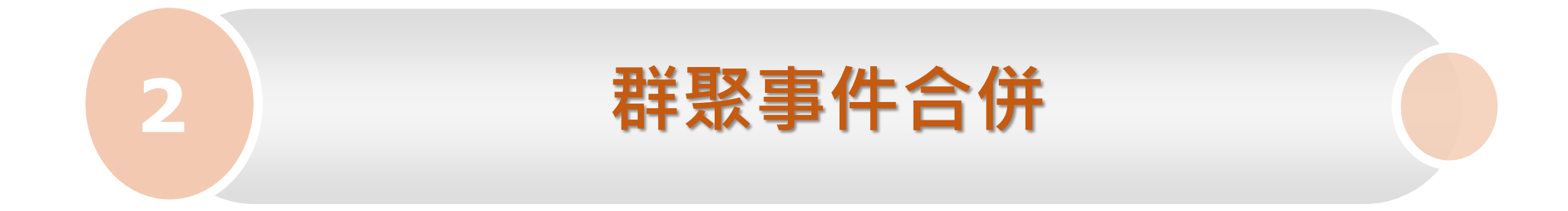

## 群聚事件合併-權限架構

| 權限      | 描述                                                     |
|---------|--------------------------------------------------------|
| 區管中心(O) | <ol> <li>可合併主辦之事件。</li> <li>可使用合併查詢功能並解除合併。</li> </ol> |
| 衛生局(O)  | 可使用合併查詢功能查詢協辦事件。                                       |

## 群聚事件合併-合併作業

- •事件有流水編號,不論是否成案皆可合併
- 採用主從模式,主事件及副事件(被歸併),於歸併後呈現主事件流水號

#### 群聚事件合併

- \* 需為主事件或副事件之主辦單位才能執行/解除合併。
- \* 未結案之成案事件即可合併。

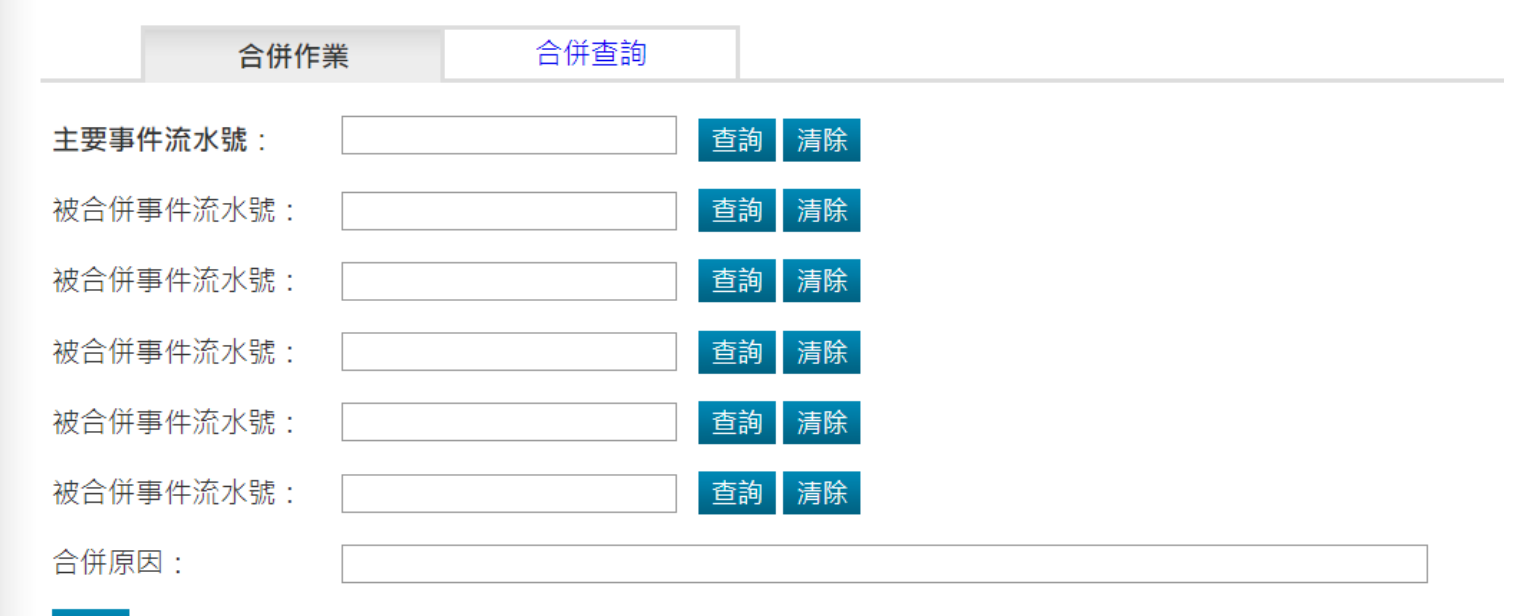

## 群聚事件合併-合併作業

- 由區管中心合併
- 已合併事件欲增加併單需拆單後再合併

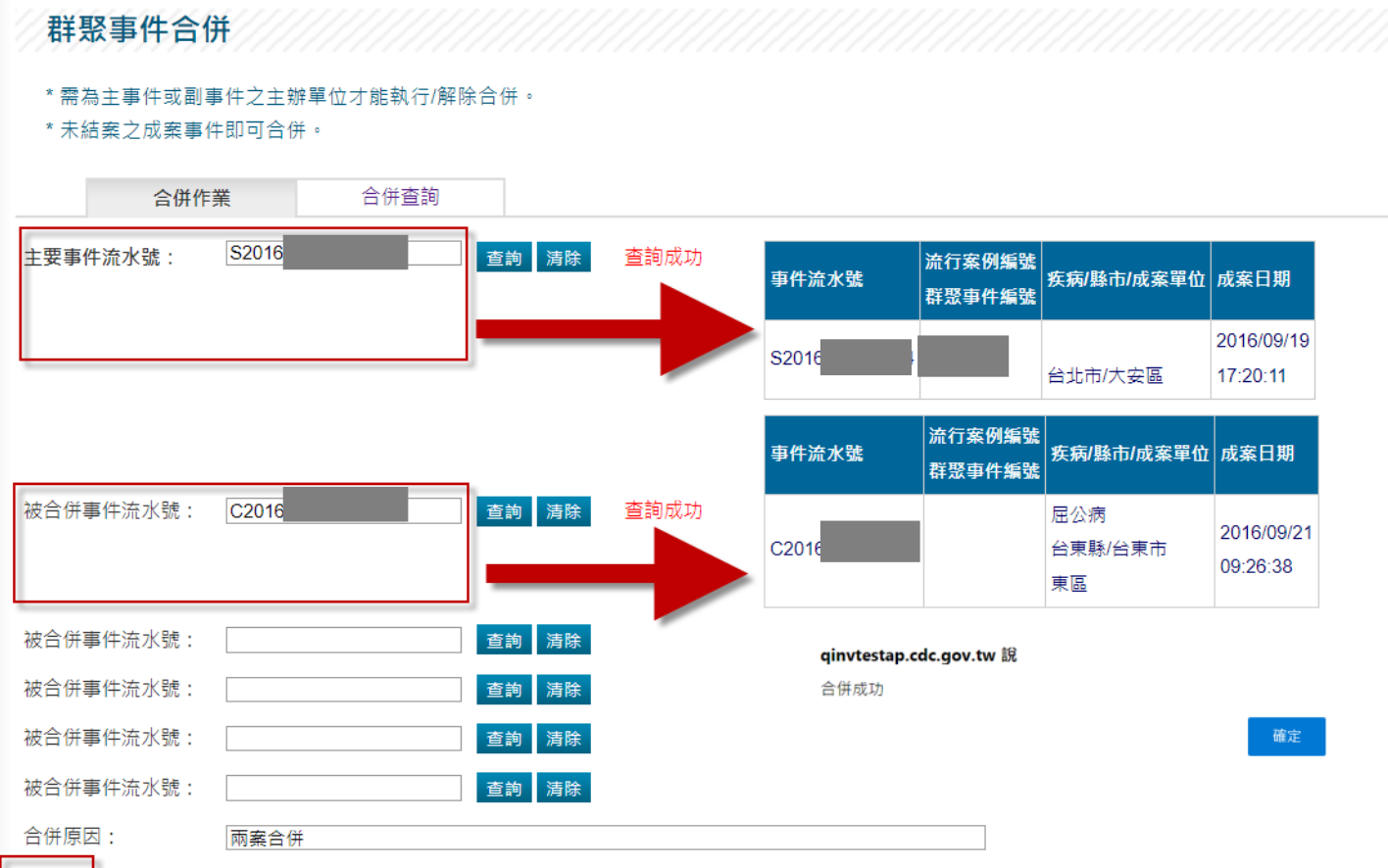

## 群聚事件合併-合併作業

- 由區管中心解除歸併
- 解除歸併後,歸併期間產生之報告會呈現於主事件

\* 需為主事件或副事件之主辦單位才能執行/解除合併。

\* 未結案之成案事件即可合併。

| 合併作業     | 合併查詢  |       |  |
|----------|-------|-------|--|
| 事件流水號    | S2016 |       |  |
| 成案日期區間查詢 |       | - 📉 📰 |  |
|          |       | 查詢    |  |

| 合併<br>類別 | 事件流水號 | 流行案例編號<br>群聚事件流水號 | 資料來源 | 症狀/疾病 | 成案者 | 成案單位 | 預定結案日               | 歸併原因 | 成案日期                   | 執行   |
|----------|-------|-------------------|------|-------|-----|------|---------------------|------|------------------------|------|
| ŧ        | S2016 |                   | 症狀系統 | 腹瀉    |     |      | 2016/10/01 23:59:59 | 兩案合併 | 2016/09/19<br>17:20:11 | 取消歸併 |
| 副        | C2016 |                   | 事件系統 | 屈公病   |     | 東區   | 2016/09/22 00:00:00 | 兩案合併 | 2016/09/21<br>09:26:38 | 取消歸併 |

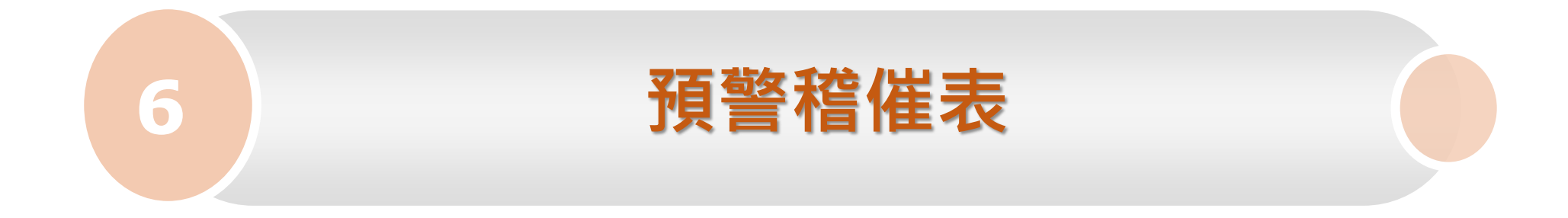

#### 預警稽催

- 預警稽催表顯示7日內到期案件
- 點選事件流水號,可進入事件頁簽檢視或編輯
- 預定結案日期,主辦區管可透過待辦功能進行進行修正

預警稽催表

#### \* 預警稽催表將顯示七日內到期之案件

| 事件流水號       | 縣市  | 鄉鎮  | 發生場所   | 疾病/群聚通報項目 | 成案者 | 成案日期             | 預定結案日      | 事件判讀 | 是否逾期 |
|-------------|-----|-----|--------|-----------|-----|------------------|------------|------|------|
| <u>S202</u> | 台中市 | 大雅區 | 人口密集機構 | 上呼吸道感染    |     | 2023/09/14 16:55 | 2023/10/13 | 待判   | 否    |
| <u>S20</u>  | 高雄市 | 旗山區 | 人口密集機構 | 上呼吸道感染    |     | 2023/09/15 17:20 | 2023/10/19 | 待判   | 否    |
| <u>S2(</u>  | 高雄市 | 前鎮區 | 學校     | 上呼吸道感染    |     | 2023/09/18 16:49 | 2023/10/15 | 待判   | 否    |
| <u>S202</u> | 台中市 | 豐原區 | 學校     | 上呼吸道感染    |     | 2023/09/18 10:26 | 2023/10/16 | 待判   | 否    |
| <u>S20</u>  | 高雄市 | 三民區 | 學校     | 上呼吸道感染    |     | 2023/09/18 16:50 | 2023/10/19 | 待判   | 否    |
| <u>\$2(</u> | 高雄市 | 三民區 | 學校     | 上呼吸道感染    |     | 2023/09/19 11:16 | 2023/10/19 | 待判   | 否    |
| <u>S20</u>  | 高雄市 | 大寮區 | 學校     | 上呼吸道感染    |     | 2023/09/20 10:45 | 2023/10/19 | 待判   | 否    |
| <u>S202</u> | 台中市 | 西區  | 學校     | 上呼吸道感染    |     | 2023/09/22 09:52 | 2023/10/18 | 待判   | 否    |
| <u>S202</u> | 台中市 | 清水區 | 學校     | 上呼吸道感染    |     | 2023/09/22 09:53 | 2023/10/18 | 待判   | 否    |
| <u>S202</u> | 台中市 | 豐原區 | 學校     | 上呼吸道感染    |     | 2023/09/22 09:53 | 2023/10/19 | 待判   | 否    |
| <u>S202</u> | 台中市 | 鳥日區 | 學校     | 水痘        |     | 2023/09/22 09:54 | 2023/10/19 | 待判   | 否    |
| <u>S202</u> | 台中市 | 鳥日區 | 學校     | 上呼吸道感染    |     | 2023/09/22 09:54 | 2023/10/19 | 待判   | 否    |
| <u>S2(</u>  | 高雄市 | 鼓山區 | 學校     | 上呼吸道感染    |     | 2023/09/20 10:45 | 2023/10/20 | 待判   | 否    |
| <u>8202</u> | 台中市 | 西區  | 學校     | 上呼吸道感染    |     | 2023/09/22 09:54 | 2023/10/20 | 待判   | 否    |

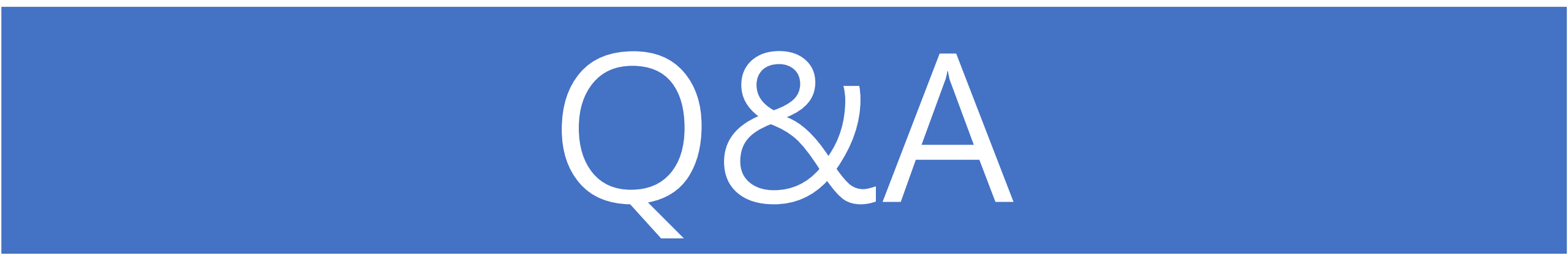